## **RENEWAL PROCESS GUIDE FOR DIRECTORS OR PARTNERS**

This renewal guide is for **Directors or Partners** (with or without RES registration).

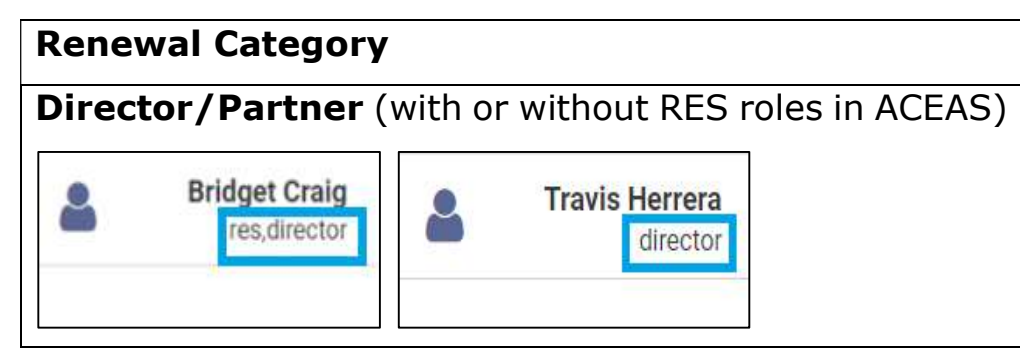

*Note:* Your renewal category is shown at the top right corner of the ACEAS dashboard below your name when you log in to CEA's <u>e-services</u> for **Individual**.

## **Renewal Process for Directors or Partners**

*Note: The pictures below are for illustration purposes only, and the wordings in the pictures may differ slightly from the actual renewal webpage.* 

| A Singapore Government Agency Website                            |                               |                |
|------------------------------------------------------------------|-------------------------------|----------------|
| CEA Council for<br>Estate Agencies                               | A A G                         | <b>م</b><br>+A |
|                                                                  |                               |                |
| Please select the below option to log in to Individual Corporate | e-Services:                   |                |
| Scan with Singpass app<br>to log in                              | 2                             |                |
|                                                                  |                               |                |
| Use password login<br>instead                                    |                               |                |
| Don't have the Singpass app?<br>Download now                     |                               |                |
|                                                                  | 1                             | ۸              |
| Council for Estate Agencies                                      |                               |                |
| Best viewed in Edge 88, Chrome 85, Firefox 81, Safari 14         |                               |                |
|                                                                  | 😭 🚥 🛅                         |                |
|                                                                  | Contact lafa - Faadback - FAO |                |

Report Vulnerabilities 🗷 | Privacy Statement | Terms of Use | Sitemap

© 2021 Council for Estate Agencies Last Updated on 30 June 2021 Step 2:

- a) For directors/partners who are real estate salespersons (RESs), please check that you have fulfilled the Continuing Professional Development (CPD) requirements and Central Provident Fund (CPF) MediSave contribution by the green ticks reflected under "Overview" (see Picture A).
- b) Directors/partners, who are non-practising [i.e., not a RES with an Estate Agent (EA)], will not need to check if they have fulfilled their CPD requirements and CPF MediSave contribution (see Picture B).

**Picture A** – Directors/partners who are RESs, will be able to see their CPD requirements and CPF MediSave contributions fulfilment status.

|             | workspace                         |                         |                              |          |
|-------------|-----------------------------------|-------------------------|------------------------------|----------|
| Work        | space                             |                         |                              |          |
|             |                                   | Hi, Colin Tate! Welcome | back to your ACEAS Workspace | 🕒 Logout |
|             |                                   | Alias/Business Name     |                              |          |
|             |                                   | Registration No.        | R220801K                     |          |
|             | (2)                               | Registration Start Date | 01/01/2022                   |          |
|             |                                   | Registration End Date   | 31/12/2022                   |          |
|             | $\sim$                            | EA Name                 | Twitty Corp                  |          |
|             |                                   | EA Licence No.          | L2208001F                    |          |
|             |                                   | EA Licence Start Date   | 01/01/2022                   |          |
|             |                                   | EA Licence End Date     | 31/12/2022                   |          |
|             | A3 01 2021                        |                         | As of 17                     |          |
| Active A    | pplications                       |                         |                              |          |
| You have no | active applications at the moment |                         |                              |          |
| Drafts      |                                   |                         |                              |          |
| You have no | drafts at the moment              |                         |                              |          |
|             |                                   |                         |                              | <br>     |
|             |                                   |                         |                              |          |
|             |                                   |                         |                              |          |
|             |                                   |                         |                              |          |
|             |                                   |                         |                              |          |

| A Singapore Government Ager        | ncy Website                          |                         |                                   |                                  |                       |
|------------------------------------|--------------------------------------|-------------------------|-----------------------------------|----------------------------------|-----------------------|
| CEA Council for<br>Estate Agencies | SERVICES -                           |                         |                                   | <b>4</b>                         | Kyla Adkin<br>directe |
| Workspace                          | * > Workspace                        |                         |                                   |                                  |                       |
| Wor                                | kspace                               | 🛔 Hi, Kyla Adkins! Weld | come back to your ACEAS Workspace | (* Longut                        |                       |
|                                    |                                      | View Your Profile       |                                   | Cr Logour                        |                       |
|                                    | 0                                    | Alias/Business Name     |                                   |                                  |                       |
|                                    |                                      | Registration No.        |                                   |                                  |                       |
|                                    | C7V                                  | Registration Start Date |                                   |                                  |                       |
|                                    |                                      | Registration End Date   | •                                 |                                  |                       |
|                                    | ~                                    | EA Name                 |                                   |                                  |                       |
|                                    |                                      | EA Licence No.          | ·                                 |                                  |                       |
|                                    | - minter in                          | EA Licence Start Date   |                                   |                                  |                       |
|                                    | -                                    | EA Licence End Date     |                                   |                                  |                       |
|                                    |                                      |                         |                                   |                                  |                       |
| You have                           | no active applications at the moment |                         |                                   |                                  |                       |
| Drafts                             |                                      |                         |                                   |                                  |                       |
| You have                           | no drafts at the moment              |                         |                                   |                                  |                       |
|                                    |                                      |                         |                                   |                                  |                       |
|                                    |                                      |                         |                                   |                                  |                       |
| •                                  |                                      |                         |                                   |                                  |                       |
| ep 3: There                        | will be no renew                     | al banner for (         | airectors/partners. Pleas         | se click the "Services" bu       | itton (s              |
| ."), mouse ov                      | ver the " <b>EA Mana</b>             | agement" tab            | (see "2") and click the '         | " <b>Renewal</b> " button from t | he side               |
| enu (see ``3"                      | ) to go to the dire                  | ector/partner i         | renewal module in ACEA            | S.                               |                       |
|                                    |                                      |                         |                                   |                                  |                       |
| A Singapore Government Age         | ncy Website                          |                         |                                   |                                  |                       |
| C A Council for<br>Estate Agencies | SERVICES -                           | 2                       |                                   | 4                                | Colin T<br>res,dire   |
| Workspace                          |                                      | Renewal                 |                                   |                                  |                       |
| 14/01                              | \$ PAYMENT                           | Addition/Removal of     |                                   |                                  |                       |
| VVOI                               |                                      | Director/Partner        |                                   |                                  |                       |
|                                    | FEEDBALK                             |                         |                                   |                                  |                       |

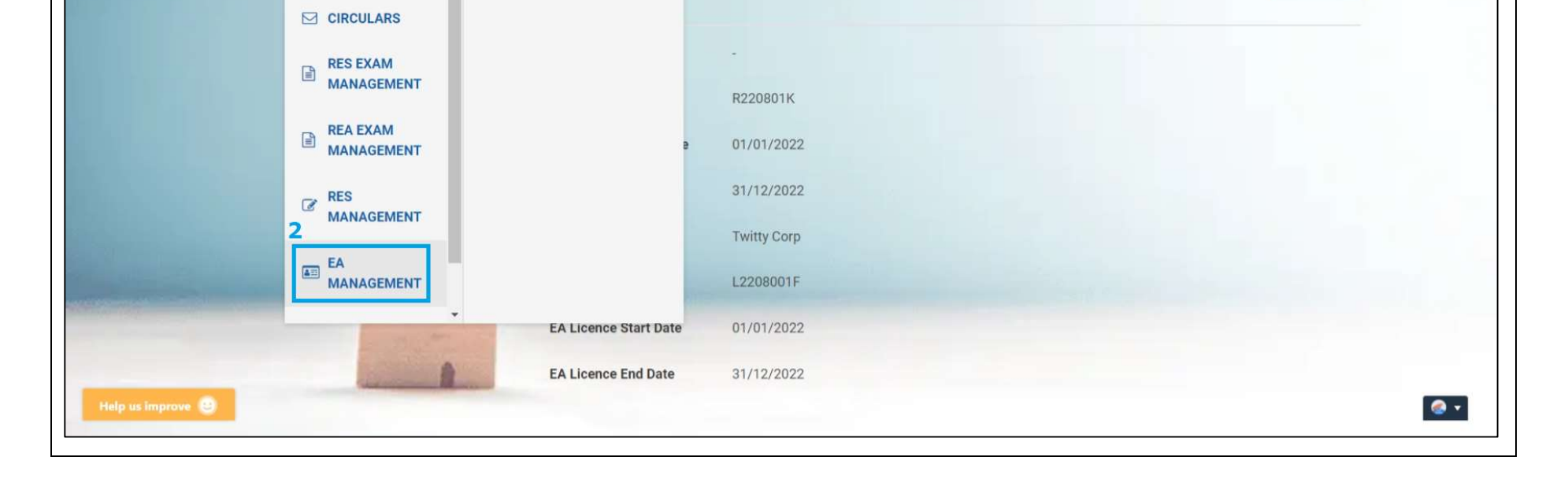

🕒 Logout

Step 4: Please click the "Create" button to initiate your director/partner renewal application in ACEAS.

Note: For directors/partners, who have a RES registration with an EA, your RES registration renewal will automatically be initiated and submitted to the EA once your director/partner renewal application is submitted. You do not need to submit a separate RES registration renewal application to CEA.

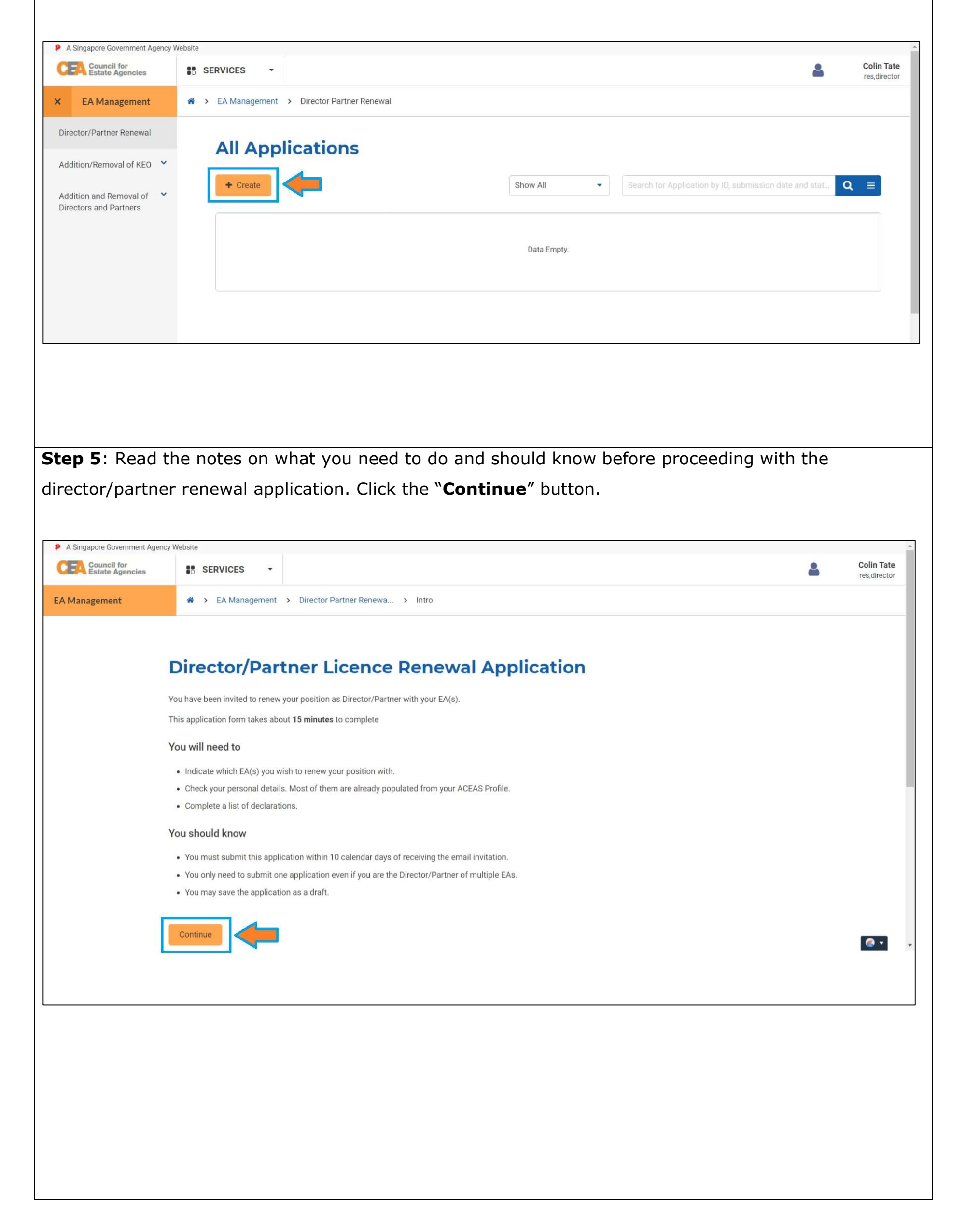

**Step 6**: Verify the details in "**Applicant Information**".

- a) Check that the EA whom you are a director/partner and/or RES with is listed in the "Estate Agent Information" (see "1" below).
- b) Check that you are renewing your RES registration with the correct EA based on the "Practice Preference", which is the EA you are registered with as reflected in CEA's Public Register (see "2" below).
- c) Check that the **"Applicant Information**" details are correctly pre-populated from your ACEAS profile for Individual.
  - Boxes that are greyed out are details that are non-editable (i.e., information from MyInfo or details of your RES registration in CEA's Public Register).
  - Boxes in white are editable. Please update them if there are any changes.
- d) Click the "**Next**" button.

| cil for<br>e Agencies    | SERVICES                                     | •                                                                                                    |   | 4 | Bud Ruell<br>director |
|--------------------------|----------------------------------------------|----------------------------------------------------------------------------------------------------|---|---|-----------------------|
| t                        | 🕷 🔸 EA Mani                                  | agement > Director Partner Renewa > Form                                                                                                    |   |   |                       |
| Direc                    | ctor/Par                                     | tner Renewal Application                                                                                                    |   |   |                       |
| -                        |                                              |                                                                                                    |   |   |                       |
| 1 of                     | Appl<br>Next: E                              | icant Information<br>iducation Details                                                                                                    |   |   |                       |
|                          |                                              |                                                                                                    |   |   |                       |
| Estate                   | Agent Informat                               | lion                                                                                                    |   |   |                       |
| Estate Age<br>Renew With | ent(s) To + Hone<br>th + Dow                 | vy Ceep (202234/28/70)<br>Ceep 020224(207)                                                                                                    |   |   |                       |
| Applican                 | at Informatio                                |                                                                                                    |   |   |                       |
| Applican                 | nt Informatic                                | חנ                                                                                                    |   |   |                       |
| 0 **                     | Ve have pre-filled y                         | our information according to your ACEAS Profile.                                                                                                    |   |   |                       |
| Name *                   |                                              | Mr   Bud Ruell                                                                                                    |   |   |                       |
| NRIC/FIN *               |                                              |                                                                                                    |   |   | _                     |
| Date of Birth            |                                              |                                                                                                    |   |   | ·                     |
| Seu *                    |                                              | 31/03/1981                                                                                                    |   |   |                       |
| Citizenship *            |                                              | Singapore Citizen                                                                                                    |   |   |                       |
| Residential S            | Status *                                     |                                                                                                    |   |   |                       |
| Years of Bro             | sidence in                                   | Less than 10 years     More than 10 waars                                                                                                    |   |   |                       |
| Singapore *              |                                              |                                                                                                    |   |   |                       |
| Deed Poll                |                                              | Upload a File     If you have changed your name, please upload your deed poll (.pdfdoc,.jpgpng-<br>Maximum file size is 30 MB)                                                                                             |   |   |                       |
| Contact                  | Information                                  | i                                                                                                    |   |   |                       |
| Home No. *               |                                              | 32145678                                                                                                    |   |   |                       |
| Business Mo              | obile Number *                               | 92145678                                                                                                    |   |   |                       |
| Business Nu              | umber                                        |                                                                                                    |   |   |                       |
| Email Addres             | -                                            |                                                                                                    |   |   |                       |
|                          |                                              | easrevamp@xtremax.com                                                                                                    |   |   |                       |
| Register                 | red Address                                  |                                                                                                    |   |   |                       |
| Postal Code              |                                              | 398679                                                                                                    |   |   |                       |
| Block / Hous             | se No. *                                     | 22                                                                                                    |   |   |                       |
| Street Name              | •                                            | LORONG 22 GEYLANG                                                                                                    |   |   |                       |
| Floor No.                |                                              |                                                                                                    |   |   |                       |
| Unit No.                 |                                              |                                                                                                    |   |   |                       |
| Building Nam             | me                                           |                                                                                                    |   |   |                       |
|                          |                                              |                                                                                                    |   |   |                       |
| Mailing A                | Address                                      |                                                                                                    |   |   |                       |
| My mailir                | ing address is the                           | same as my residential address.                                                                                                    |   |   |                       |
| Postal Code              |                                              | 398679 Q. Retrieve                                                                                                    |   |   |                       |
| Block / Hous             | se No. *                                     | 22                                                                                                    |   |   |                       |
| Street Name              |                                              | LORONG 22 GEVLANG                                                                                                    |   |   |                       |
| Floor No.                |                                              |                                                                                                    |   |   |                       |
| Unit No.                 |                                              |                                                                                                    |   |   |                       |
| Building Nam             | me                                           |                                                                                                    |   |   |                       |
| Practico                 | Preference                                   |                                                                                                    | 1 |   |                       |
| ractice                  | , reference                                  |                                                                                                    |   |   |                       |
| The mer                  | e director/partner i<br>mber lists at the in | role in the estate agent (EA) with the practising or non-practising indicator is extracted according to the EA<br>vitilation of the DP renewal application. This is non-editable during the processing of the application. |   |   |                       |
| Which EA you             | ou wish to                                   | Non Practising                                                                                                    |   |   |                       |
| practise as a            | a salesperson?                               | № Молеу Согр (20220428/70)                                                                                                    |   |   |                       |
| 3                        |                                              |                                                                                                    | - |   |                       |
| Next                     | Save as Draft                                |                                                                                                    |   |   |                       |
|                          |                                              |                                                                                                    |   |   |                       |

| Council for<br>Estate Agencies S                                                                                                    | ERVICES -                                                                                                    | 4 | Francis<br>res,di |
|----------------------------------------------------------------------------------------------------|----------------------------------------------------------------------------------------------------|---|-------------------|
| nagement 🎓 >                                                                                                    | EA Management > Director Partner Renewa > Form                                                                                                    |   |                   |
| Director                                                                                                    | /Partner Renewal Application                                                                                                    |   |                   |
| 2 of 4                                                                                                    | Education Details Next: Declaration Details                                                                                                    |   |                   |
| Education Qu                                                                                                    | alification Information                                                                                                    |   |                   |
| Do you have<br>Singapore-<br>Cambridge GCE O-<br>level (at least 4<br>passes), OR a highe<br>or equivalent<br>educational<br>qualification? * | • Yes No                                                                                                    |   |                   |
| Do you have at leas<br>4 Singapore-<br>Cambridge GCE O-<br>level passes? ②*                                                                   | Yes No                                                                                                    |   | ٢                 |
| Highest Educationa<br>Qualification *                                                                                                    | WPLN                                                                                                    |   |                   |
| Year of Attainment                                                                                                    | 2010                                                                                                    |   |                   |
| Upload Education<br>Certification(s) *                                                                                                    | <ul> <li>+ Upload a File</li> <li>Upload up to 5 files (email, .pdf, .doc, .jpg, .png, .gif -<br/>Maximum file size is 30 MB)</li> <li>32093.jpg × 51.4KB</li> </ul> |   |                   |
| Industry Qua                                                                                                    | ification Information                                                                                                    |   |                   |
| Industry Examinatic<br>Qualification *                                                                                                    | n RES examination (for new applicant: in the immediate 2 years before the date 🔹                                                                                     |   |                   |
| Year of Attainment                                                                                                    | 2010                                                                                                    |   |                   |
| Upload Industry<br>Examination<br>Certification(s) *                                                                                          | + Upload a File       Upload up to 5 files (email, .pdf, .doc, .jpg, .png, .gif - Maximum file size is 30 MB)         32093.jpg       51.4KB                         |   |                   |
| Next Back                                                                                                    | Save as Draft                                                                                                    |   |                   |

**Step 8**: Check that the "**Declaration Details**" are correctly pre-populated from your ACEAS profile for Individual. Please ensure that you submit your latest declaration information to CEA. Click the "**Next**" button.

Note:

- Section 33(6) of the Estate Agents Act states that any person who, in any application for the grant or renewal of a licence for himself or any other person, submits false documents or makes a statement which is false or misleading in any material particular shall be guilty of an offence and shall be liable on conviction to a fine not exceeding \$50,000 or to imprisonment for a term not exceeding 3 years or to both.
- Section 34(7) of the Estate Agents Act states that any person who, in any application for registration or renewal of registration for himself or any other person, submits false documents or makes a statement which is false or misleading in any material particular shall be guilty of an offence and shall be liable on conviction to a fine not exceeding \$50,000 or to imprisonment for a term not exceeding 3 years or to both.

| CEA Council for<br>Estate Agencies | SERVICES -                                                                                                    | Francis Reid<br>res,director |
|------------------------------------|----------------------------------------------------------------------------------------------------|------------------------------|
| EA Management                      | A > EA Management > Director Partner Renewa > Form                                                                                                    |                              |
| Di                                 | rector/Partner Renewal Application                                                                                                    |                              |
| (                                  | 3 of 4 Declaration Details<br>Next: Confirmation                                                                                                    |                              |
| Dec                                | larations                                                                                                    |                              |
| •                                  | If you answered "Yes" to any questions below, please provide full details and supporting documents. CEA will verify the accuracy of the declarations made.<br>Please note that a conviction may lead to a rejection of this application if CEA assesses the applicant to be not fit and proper. The applicant will likely need to observe a period of rehabilitation before he can be considered for registration. |                              |
|                                    | A conviction may also lead to revocation of an existing registration if CEA assesses the<br>salesperson to be not fit and proper. The salesperson will likely need to observe a period of<br>rehabilitation before he can be considered for registration again.<br>For more information or further explanation regarding the declarations, please refer to the                                                     |                              |
| 1) - 1                             | explanatory notes and Terms of Service.                                                                                                    |                              |
| 1) 1                               | are required to declare all convictions regardless of when they occurred. *                                                                                                    |                              |
| 2) /                               | Are you currently being charged for any offence under the law in or outside of Singapore? *                                                                                                    |                              |
| 3) 1                               | Have you at any time been detained under the Misuse of Drugs Act or served with a detention/police supervision order under the Criminal Law (Temporary Provisions) Act? *                                                                                                    |                              |
| 4) /                               | Are you an undischarged bankrupt or have you entered into a composition or scheme of arrangement<br>(including a debt repayment scheme, e.g. Debt Management Programme (DMP) by Credit Counselling<br>Singapore) with your creditors? *                                                                                                    |                              |
|                                    | Ves No                                                                                                    |                              |

```
5) Do you have any Court judgements arising from civil proceedings against you, and/or involved you
    and/or any business entities owned by you or related to you, that involved a finding of fraud, dishonesty
    or breach of fiduciary duties by you and/or business entities owned by you or related to you, in
    Singapore or any country outside of Singapore? *
       ) Yes 🛛 🔵 No
6) Are you currently a party to and/or involved in any civil proceedings which may lead to such
    judgement(s) described above, under any law in or outside Singapore? *
     🔿 Yes 🛛 💿 No
7) Are you currently a licensee, director, partner, or employee of a licensed moneylender in Singapore?
     🔿 Yes 🛛 🔘 No
8) Are you currently holding a Financial Adviser's licence granted by Monetary Authority of Singapore
    (MAS)? *
    🔿 Yes 🛛 💿 No
              Back
                     Save as Draft
   Next
```

**Step 9**: Complete the following:

- a) Check that all the details in your director/partner renewal application are correct and updated (See "1" below).
- b) Tick the boxes to declare that you agree to CEA's Terms of Services and Privacy Policy, and consent to the electronic service of documents (See "2" below).
- c) Click the "**Submit**" button.

| A Singapore Government Ager | cy Website                                         |   |             |
|-----------------------------|----------------------------------------------------|---|-------------|
| Estate Agencies             | SERVICES -                                         | * | res,directo |
| A Management                | A > EA Management > Director Partner Renewa > Form |   |             |
|                             |                                                    |   |             |
| Dir                         | ector/Partner Renewal Application                  |   |             |
|                             |                                                    |   |             |
| 1                           |                                                    |   |             |
|                             | 4 of 4 Confirmation                                |   |             |
|                             |                                                    |   |             |
|                             |                                                    | 1 |             |
| Ap                          | olicant Information                                |   |             |
|                             |                                                    |   |             |
| Ed                          | ucation Details                                    |   |             |
|                             |                                                    | _ |             |
| De                          | claration Details                                  | • |             |
| I decl                      | are that:                                          |   |             |
| 🗌 l ag                      | ree to CEA's Terms of Service and Privacy Policy   |   |             |
|                             | neant to the electronic service of documents       |   |             |
| - 1 cc                      | have to the electronic service of documents        |   |             |
| 3<br>Sub                    | nit Back                                           |   |             |

**Step 10**: This is the **end of the renewal application**, and the application has been submitted to your EA for review. Based on the picture below:

- a) "1" shows that your application is submitted to your EA but not yet submitted to CEA.
- b) "2" shows that your EA is to review your application before submitting it to CEA. You are advised to check that your EA submits your application to CEA by 30 November 2022.
- c) "3" shows that you can either choose to log out at this point or return to the "Home" page to check on your application status.

| A Singapore Government Agency W    | Vebsite           |                                            |   |                              |
|------------------------------------|-------------------|--------------------------------------------|---|------------------------------|
| CEA Council for<br>Estate Agencies | SERVICES -        | 4                                          | B | Francis Reid<br>res,director |
| LIC-DP-REN-<br>2208000022          | 🖀 🔸 EA Management | > Director Partner Renewa > Acknowledgment |   |                              |
|                                    |                   |                                            |   |                              |

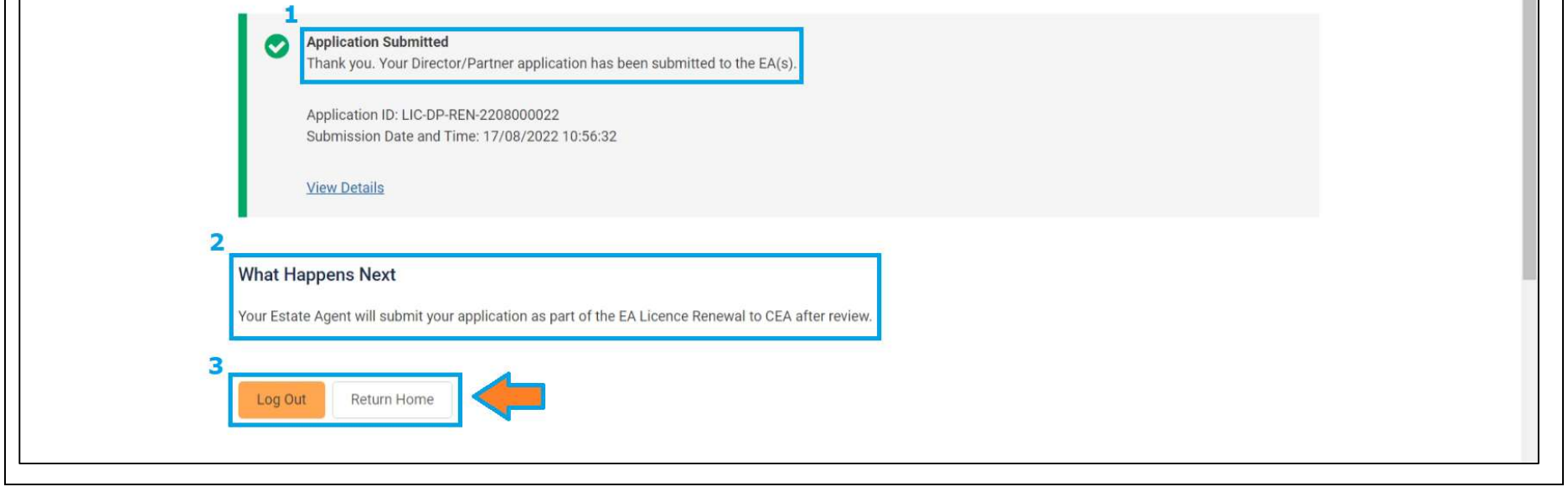

To check the progress and outcome of your director/partner and/or RES Registration renewal applications, you can login to CEA's <u>e-services</u> for **Individual**:

- a) Check the "Active Applications" section in the ACEAS dashboard (see **Picture A** below). The progress of your renewal application is reflected in the orange box .
  - Please ensure that your EA **submits your application to CEA by 30 November 2022** and the status should be at "CEA Processing".
  - If your application has been processed by CEA, it will no longer reflect as an "active" application as there is already an outcome for the application.
- b) If you do not see your application in the "Active Applications", please check the outcome of your application in the Director Partner Renewal module in EA Management (see **Picture B**).
  - For directors/partners, who are RESs, and have successfully renewed your registration for 2023, your registration end date will be updated to 31 December **2023**.
  - Please note that the EA that you are renewing with must also successfully renew its own EA licence for 2023. Otherwise, your registration will lapse after 31 December 2022.

**Picture A** – Check the status of "active" application from the ACEAS dashboard.

|                |                                                                                                    |                                                    |                                                       |                                        |                                                                                                    |                                                          | -                |
|----------------|----------------------------------------------------------------------------------------------------|----------------------------------------------------|-------------------------------------------------------|----------------------------------------|----------------------------------------------------------------------------------------------------|----------------------------------------------------------|------------------|
|                | 🛪 🕨 Workspa                                                                                            | ce                                                 |                                                       |                                        |                                                                                                    |                                                          |                  |
| Wo             | rkspace                                                                                                |                                                    |                                                       |                                        |                                                                                                    |                                                          |                  |
|                | inspace                                                                                                |                                                    |                                                       |                                        |                                                                                                    | 1.44                                                     |                  |
|                |                                                                                                    |                                                    | View Your Profile                                     | me back to your ACEAS                  | workspace                                                                                                    |                                                          | Logout           |
|                |                                                                                                    |                                                    | Alias/Business Name                                   |                                        |                                                                                                    |                                                          |                  |
|                |                                                                                                    |                                                    | Registration No.                                      | R320934S                               |                                                                                                    |                                                          |                  |
|                | C (                                                                                                    |                                                    | Registration Start Date                               | 01/01/2022                             |                                                                                                    |                                                          |                  |
|                |                                                                                                    |                                                    | Registration End Date                                 | 31/12/2022                             |                                                                                                    |                                                          |                  |
|                |                                                                                                    |                                                    | EA Name                                               | Davy Corp                              |                                                                                                    |                                                          |                  |
|                |                                                                                                    |                                                    | EA Licence No.                                        | L2100199N                              |                                                                                                    |                                                          |                  |
|                | 1                                                                                                    |                                                    | EA Licence Start Date                                 | 01/01/2022                             |                                                                                                    |                                                          |                  |
|                |                                                                                                    |                                                    | EA Licence End Date                                   | 31/12/2022                             |                                                                                                    |                                                          |                  |
|                |                                                                                                    |                                                    |                                                       |                                        |                                                                                                    |                                                          |                  |
| Overv          | view                                                                                                   |                                                    |                                                       |                                        |                                                                                                    |                                                          |                  |
| Overv          | view CPD As of 2022                                                                                    |                                                    |                                                       | 0                                      | CPF - Medisave<br>As of 17/08/2022 10:21:59                                                                           |                                                          |                  |
| Overv          | view CPD As of 2022 e Applications                                                                     |                                                    |                                                       |                                        | CPF - Medisave<br>As of 17/08/2022 10:21:59                                                                           | ,                                                        |                  |
| Overv<br>Activ | view CPD As of 2022 e Applications eation ID                                                           | Application Na                                     | ame                                                   | Application Type                       | CPF - Medisave<br>As of 17/08/2022 10:21:55                                                                           | Status                                                   | Action           |
| Overv<br>Activ | view CPD As of 2022 e Applications sation IDREN-2208000023                                             | Application Na<br>EA Licence - D                   | ame<br>lirectors and Partners                         | Application Type<br>Renewal            | CPF - Medisave<br>As of 17/08/2022 10:21:59<br>Submission Date and Time<br>17/08/2022 10:56:32                        | Status<br>Pending EA Submission                          | Action           |
| Overv<br>Activ | view CPD As of 2022 e Applications eation ID P-REN-2208000023 P-REN-2208000022                         | Application Na<br>EA Licence - D<br>EA Licence - D | ame<br>irectors and Partners                          | Application Type<br>Renewal<br>Renewal | CPF - Medisave<br>As of 17/08/2022 10:21:59<br>Submission Date and Time<br>17/08/2022 10:56:32<br>17/08/2022 10:56:32 | Status<br>Pending EA Submission<br>Pending EA Submission | Action<br>©<br>© |
| Overv<br>Activ | view CPD As of 2022 e Applications cation IDREN-2208000023REN-2208000023 s                             | Application Na<br>EA Licence - D<br>EA Licence - D | ame<br>irectors and Partners<br>irectors and Partners | Application Type<br>Renewal<br>Renewal | CPF - Medisave<br>As of 17/08/2022 10:21:59<br>Submission Date and Time<br>17/08/2022 10:56:32<br>17/08/2022 10:56:32 | Status<br>Pending EA Submission<br>Pending EA Submission | Action<br>©<br>© |
| Overv<br>Activ | view CPD As of 2022  e Applications cation IDREN-2208000023REN-2208000022  s e no drafts at the moment | Application Na<br>EA Licence - D<br>EA Licence - D | ame<br>irectors and Partners<br>irectors and Partners | Application Type<br>Renewal<br>Renewal | CPF - Medisave<br>As of 17/08/2022 10:21:55<br>Submission Date and Time<br>17/08/2022 10:56:32<br>17/08/2022 10:56:32 | Status<br>Pending EA Submission<br>Pending EA Submission | Action<br>②      |

| EA Management         | > EA Management > Director Partner Ren | ewal        |                               |                                       |              |
|-----------------------|----------------------------------------|-------------|-------------------------------|---------------------------------------|--------------|
| ector/Partner Renewal |                                        |             |                               |                                       |              |
| dition/Removal of KEO | All Applications                       |             | Show All   Search for Applica | ation by ID, submission date and stat | Q ≡          |
| actors and Partners   | Application ID 🗢                       | EA Name 🗢   | Submission Date and Time 🗢    | Status 🗢                              | Action       |
| -                     | LIC-DP-REN-2208000024                  | Twitty Corp | 17/08/2022 16:56:28           | Approved                              | ۲            |
|                       | H 4 Page 1 of 1 F H                    |             |                               | Showing 10 • 1 -                      | 1 of 1 Items |